**Supplementary material for:** Rodriguez-Mena, A., Tarragó-Claramunt, X., Castellani, G., Méndez-Viera, J., & Monleón-Getino, A. (2025). Gango + BioFunctional: A Computational tool for efficient functional gene analysis. *The European chemistry and biotechnology journal, 4*, 69-80. https://doi.org/10.62063/ecb-63. Corresponce: Antonio Monleón-Getino, Department of Genetics, Microbiology and Statistics, Universitat de Barcelona, Barcelona, Spain. E-mail: amonleong@ub.edu (A.M.G.); Ph.: ++34-678329864.

## **Appendix section**

## Tutorial: GANGO + BioFunctional

This tutorial provides a step-by-step guide on using GANGO and BioFunctional in R with a real example.

The RNA-Seq data used were retrieved from the study "Dysregulated transcriptional responses to SARS-CoV-2 in the periphery" (McClain et al, 2020), which analyzed samples from subjects affected by SARS-CoV-2 infection, seasonal coronavirus, influenza, bacterial pneumonia, as well as healthy controls.

The RNA Sequencing dataset and associated sample metadata were obtained from the public repository GEO (https://www.ncbi.nlm.nih.gov/geo/) under accession number GSE161731.

To identify genes differentially expressed between Bacterial and Healthy cohorts, RNA-seq count data were processed using the **DESeq2** package (Love et al., 2014).

To focus the analysis on protein-coding genes, gene biotypes were retrieved using the **biomaRt** package. Only genes annotated as protein\_coding in the Ensembl database (GRCh38, hsapiens\_gene\_ensembl) were retained.

Normalization and differential expression analysis were performed using the DESeq() function. Genes with an adjusted p-value (padj) < 0.1 were considered statistically significant. These genes were further stratified by their log2 fold-change direction: genes upregulated in the Bacterial group (log2FC > 0) and those upregulated in the Healthy group (log2FC < 0) were saved separately.

The final output was a table containing significant genes with their associated Ensembl IDs, affiliation group (Bacterial or Healthy), and organism taxonomy (*Homo sapiens*).

This file was used as input for GANGO.

The GANGO + BioFuncional demo showcases a user-friendly, R-based application designed to streamline the functional analysis of gene expression data. It's important to note that the demo is derived from data presented in a study on transcriptional responses, and focuses on the functional analysis between a group of healthy individuals and a group with bacterial infection. The source of this data is McClain et al. (2020; https://pubmed.ncbi.nlm.nih.gov/32743603/).

For this demo, all necessary files for the analysis are provided in the correct format and can be download in https://github.com/amonleong/Biofunctional.

The demo illustrates how the application processes gene lists or taxonomic classifications to elucidate Gene Ontology (GO) term and KEGG pathway enrichment. It highlights the two main modules:

- **GANGO:** Efficiently maps input data (genes/taxa/groups) to GO terms and KEGG pathways.
- **BioFuncional:** Interprets the output from GANGO, incorporating hierarchical information, generating interactive networks, and producing bar plot visualizations.

## 1. First Steps

• **Download example files for BioFunctional:** Download sample files from the repository https://github.com/amonleong/Biofunctional.

#### 2. Run the BioFunctional Application

Execute the BioFunctional application in https://alexub.shinyapps.io/BioFunctional/. This will launch the application and display its main menu.

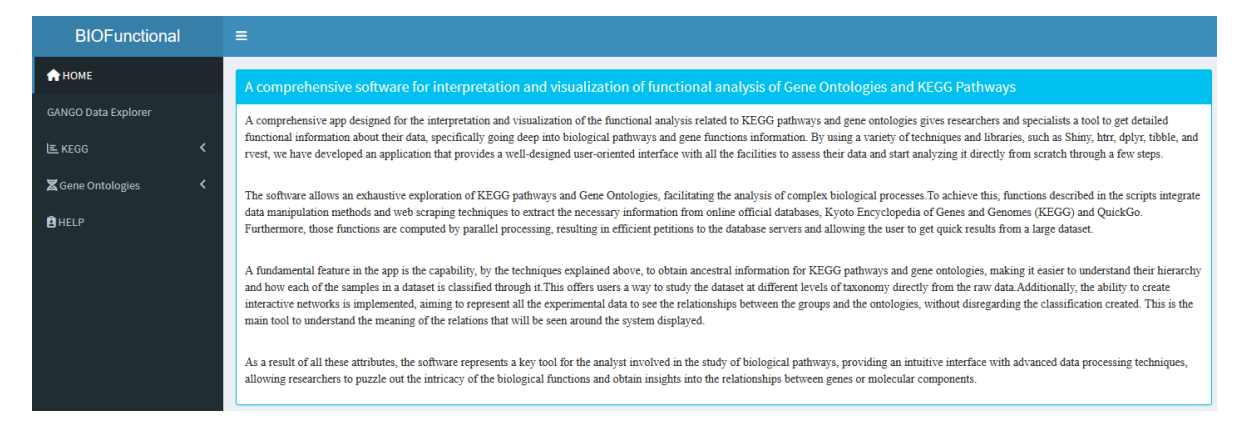

#### This screen contains the menu:

| BIOFunctional            |   |
|--------------------------|---|
| 🛧 НОМЕ                   |   |
| GANGO Data Explorer      |   |
| E KEGG                   | < |
| <b>⊠</b> Gene Ontologies | < |
| <b>Ê</b> HELP            |   |

# GANGO

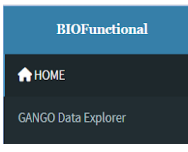

## 5. GANGO: Gene/Taxon/Group to Gene Ontologies and KEGG

- Initial Screen: GANGO's interface allows you to upload your data.
- Input: GANGO takes as input a file containing your taxon, gene and group identifiers.
- Using the example: Load the example dataset provided with BioFunctional to familiarize yourself with the input format: "GANGO\_BACTERIA\_HEALTHY\_2.csv"
- Submit: Run GANGO to map your identifiers to Gene Ontology (GO) terms and KEGG pathways.

IMPORTANT: The process can take 2-3 hours, resulting in file "GANGO\_significant\_results\_2025-05-09.csv". (You can skip this step and check the result file directly if preferred.) Move on to the next step.

- Output: GANGO will generate a file containing the mapping of your input identifiers to GO terms and KEGG pathways: "GANGO\_significant\_results\_2025-05-09.csv"
- **Download results:** Download the results file. This file serves as the input for BioFunctional.

| BIOFunctional       |   | =                                                    |
|---------------------|---|------------------------------------------------------|
| 📌 НОМЕ              |   | Query Parameters                                     |
| GANGO Data Explorer |   | Enter Taxon                                          |
| Е KEGG              | < | Homo sapiens, Mus musculus, Saccharomyces cerevisiae |
| Z Gene Ontologies   | < | Enter Gene                                           |
| B HELP              |   | BRCA1, Tp53, CDC28                                   |
|                     |   | Enter Group                                          |
|                     |   | Mammals, Mammals, Fungi                              |
|                     |   | Choose CSV File                                      |
|                     |   | Browse No file selected                              |
|                     |   |                                                      |
|                     |   | Submit                                               |

## GANGO screen with defect example

Upload the required data in the correct format (eg. GANGO\_BACTERIA\_HEALTHY\_2.csv) and click Submit

## Screen with the results of the user example (Bacteria vs Health) after 2h processing:

| Enter | Group          |                       |                       |               |             |                              |                        |                        |         |                                                                      |                    |
|-------|----------------|-----------------------|-----------------------|---------------|-------------|------------------------------|------------------------|------------------------|---------|----------------------------------------------------------------------|--------------------|
| Mat   | nmals, Mammals | s, Fungi              |                       |               |             |                              |                        |                        |         |                                                                      |                    |
| Choo  | e CSV File     |                       |                       |               |             |                              |                        |                        |         |                                                                      |                    |
| Bro   | wse No file    | selected              |                       |               |             |                              |                        |                        |         |                                                                      |                    |
|       |                |                       |                       |               |             |                              |                        |                        |         |                                                                      |                    |
| Sut   | mit            |                       |                       |               |             |                              |                        |                        |         |                                                                      |                    |
|       |                |                       |                       |               |             |                              |                        |                        |         |                                                                      |                    |
| Que   | y Results      |                       |                       |               |             |                              |                        |                        |         |                                                                      |                    |
| Show  | 10 v entrie    |                       |                       |               |             |                              |                        |                        |         | Search:                                                              |                    |
|       | ONTOLOGY       | EA_VALUE              | pvalue                | GROUP_1       | GROUP_2     | GROUP                        | pvalue_corrected       | FOR                    | UP_DOWN | ONT_NAME                                                             | ONT_DESCRIPTION    |
| 1     | G0:000082      | 0.003510858256931307  | 2.158112297062982e-34 | count_Mammals | count_Fungi | count_Mammais_vs_count_Fungi | 4.940998104125697e-31  | 4.940998104125697e-31  | UP      | G1/S transition of mitotic cell cycle                                | biological_process |
| 2     | GO:0000086     | 0.0009296605484878411 | 3.163945439579864e-17 | count_Mammals | count_Fungi | count_Mammals_vs_count_Fungi | 2.897541233567239e-14  | 2.897541233567239e-14  | UP      | G2/M transition of mitotic cell cycle                                | biological_process |
| 3     | G0:000111      | 0.01610119414476545   | 0.0003534021535587202 | count_Mammals | count_Fungi | count_Mammais_vs_count_Fungi | 0.03302507063562       | 0.03302507063562       | UP      | incipient cellular bud site                                          | cellular_component |
| 4     | G0:0000307     | 0.004351898228421243  | 5.309386448741623e-25 | count_Mammals | count_Fungi | count_Mammals_vs_count_Fungi | 8.10389351676263e-22   | 8.10389351626263e-22   | UP      | cyclin-dependent protein kinase<br>holoenzyme complex                | cellular_component |
| 5     | G0:0000749     | 0.0186929075229834    | 0.0000249534043135164 | count_Mammals | count_Fungi | count_Mammals_vs_count_Fungi | 0.003940056494882469   | 0.003940056494882469   | UP      | response to pheromone triggering<br>conjugation with cellular fusion | biological_process |
| 6     | G0:0004693     | -0.002591713378217946 | 1.041518641792662e-8  | count_Mammals | count_Fungi | count_Mammals_vs_count_Fungi | 0.00000433555805524418 | 0.00000433555805524418 | DOWN    | cyclin-dependent protein<br>serine/threonine kinase activity         | molecular_function |
| 7     | 60:0005543     | 0.01610119414476545   | 0.0003534021535587202 | count_Mammals | count_Fungl | count_Mammals_vs_count_Fungi | 0.03302507063562       | 0.03302507063562       | UP      | phospholipid binding                                                 | molecular_function |
| 8     | G0:0005634     | -0.02320099769391685  | 0.0000160433762893852 | count_Mammals | count_Fungi | count_Mammals_vs_count_Fungi | 0.003194026957786731   | 0.003194026957786731   | DOWN    | nucleus                                                              | cellular_component |
| 9     | 60:0005635     | -0.00470929739575942  | 1.982240186793022e-9  | count_Mammals | count_Fungi | count_Mammais_vs_count_Fungi | 9.584229236345302e-7   | 9.584229236345302e-7   | DOWN    | nuclear envelope                                                     | cellular_component |

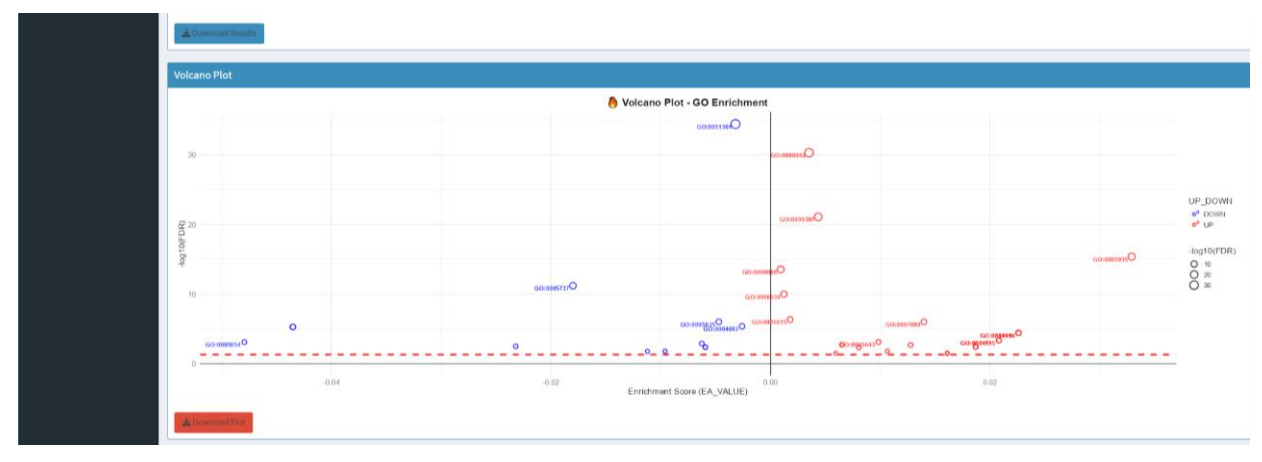

The computational time can be high in this process (ex: for 9000 genes use 2.50 hours). The results also present a volcano plot (A volcano plot is a graph that combines the magnitude of change (X-axis) and statistical significance (Y-axis) to quickly visualize which elements (like genes) show large and statistically important differences in a data analysis.)

Download FILE RESULTS: "GANGO\_significant\_results\_2025-05-09.csv"

| A  | т т           | : ×       | $\sqrt{-f_X}$ | ONTOLO      | OGY,"EA_  | VALUE","p   | value","GRO  | UP_1","GRO    | JP_2","GRO   | UP","pvalue_  | corrected","  | FDR","UP_DO    | WN","ONT_NA    | ME","ONT_D   | ESCRIPTION"   |                |                   |                |               |                  |                |            |
|----|---------------|-----------|---------------|-------------|-----------|-------------|--------------|---------------|--------------|---------------|---------------|----------------|----------------|--------------|---------------|----------------|-------------------|----------------|---------------|------------------|----------------|------------|
|    | A             | в         | c             | D           |           | E           | F            | G             | н            | 1             | J J           | к              | L              | м            | N             | 0              | Р                 | Q              | R             | s                | т              | U          |
| 1  | ONTOLOGY,     | A VALUE   | ,"pvalue","   | GROUP 1",   | "GROUP    | 2","GROU    | P","pvalue   | corrected","F | DR", "UP DO  | WN","ONT I    | NAME","ON     | DESCRIPTIO     | N"             |              |               |                |                   |                |               |                  |                |            |
| 2  | GO:0000049,-0 | .02069354 | 83551545,6    | 4689987339  | 99715e-0  | 7,"count h  | ealthy","con | unt Bacterial | ","count he  | althy vs cou  | int Bacterial | ",0.000231975  | 21412555,0.00  | 023197521412 | 555,"DOWN"    | "tRNA bind     | ing ", "molecu    | lar function   |               |                  |                |            |
| 3  | GO:0000387,-0 | .03190282 | 12353485,5    | .074277526  | 64983e-0  | 6,"count h  | ealthy","co  | unt Bacterial | ","count he  | althy vs cou  | int Bacterial | ",0.001389521  | 70597951,0.00  | 138952170597 | 951,"DOWN"    | ,"spliceosor   | nal snRNP ass     | embly ","bio   | logical proc  | ess"             |                |            |
| 4  | GO:0000398,-0 | .02566201 | 81853156,2    | 496794332   | 5704e-15  | ,"count he  | althy","cou  | nt Bacterial" | ,"count hea  | althy vs cour | nt Bacterial" | ,2.6860156744  | 8877e-12,2.68  | 601567448877 | e-12,"DOWN    | ","mRNA sp     | licing, via splie | eosome ","     | biological pr | ocess"           |                |            |
| 5  | GO:0000462,-0 | .03190282 | 12353485,5    | .0742775266 | 64983e-0  | )6,"count h | ealthy","co  | unt Bacterial | ","count he  | althy vs cou  | int Bacterial | ",0.001389521  | 70597951,0.00  | 138952170597 | 951,"DOWN"    | ,"maturatio    | n of SSU-rRNA     | from tricisti  | ronic rRNA tr | anscript (SSU-ri | RNA, 5.8S rRI  | NA, LSU-rF |
| 6  | GO:0000463,-0 | .02844114 | 78414554,0    | .0001988552 | 28388332  | 26,"count_h | nealthy","co | unt_Bacterial | ","count_he  | ealthy_vs_cou | int_Bacteria  | ",0.02620849   | 55426923,0.026 | 208496542692 | 3,"DOWN","    | maturation o   | of LSU-rRNA fr    | om tricistro   | nic rRNA tran | script (SSU-rRN  | A, 5.8S rRNA   | , LSU-rRN  |
| 7  | GO:0000723,-0 | .01798653 | 67595952,0    | .0003169159 | 94219186  | 56,"count_h | nealthy","co | unt_Bacteria  | ","count_he  | ealthy_vs_cou | Int_Bacteria  | ",0.03849250   | 31076749,0.038 | 492508107674 | 9,"DOWN","    | telomere ma    | aintenance ","    | biological_p   | rocess"       |                  |                |            |
| 8  | GO:0000724,-0 | .01569993 | 29401571,0    | .0002312384 | 46650683  | 31,"count_h | nealthy","co | unt_Bacteria  | ","count_he  | ealthy_vs_cou | int_Bacteria  | ",0.02951425   | 8479609,0.029  | 514258847960 | 9,"DOWN","    | double-strar   | nd break repai    | r via homolo   | ogous recomb  | ination ","biol  | ogical_proce   | ess"       |
| 9  | GO:0000978,-0 | .00746332 | 945012145,    | 2.312536544 | 423462e-  | -05,"count_ | healthy","co | ount_Bacteria | al","count_h | nealthy_vs_co | unt_Bacteria  | al",0.00424745 | 279179484,0.0  | 042474527917 | 9484,"DOWN    | ","RNA poly    | merase II cis-    | regulatory re  | egion sequen  | ce-specific DN   | A binding ","  | molecula   |
| 10 | GO:000981,-0  | .00810398 | 769474756,    | 8.565899122 | 290866e-  | -07,"count_ | healthy","co | ount_Bacteria | al","count_h | nealthy_vs_co | unt_Bacteria  | al",0.00029320 | 6833386653,0.  | 000293206833 | 386653,"DOV   | VN","DNA-b     | inding transcr    | iption factor  | activity, RNA | polymerase II    | -specific ","r | nolecular  |
| 11 | GO:0001650,-0 | .01330023 | 37006064,1    | 9506324309  | 91512e-0  | )5,"count_h | ealthy","co  | unt_Bacterial | ","count_he  | ealthy_vs_cou | int_Bacterial | ",0.004247452  | 79179484,0.00  | 424745279179 | 484,"DOWN"    | ,"fibrillar ce | nter ","cellula   | ir_compone     | nt"           |                  |                |            |
| 12 | GO:0002102,0  | 01060116  | 7984623,0.0   | 0001874713  | 4360270   | 6,"count_h  | ealthy","cou | nt_Bacterial  | ',"count_he  | althy_vs_cou  | nt_Bacterial  | ,0.025668235   | 5090942,0.0256 | 68235509094  | 2,"UP","podo  | some ","cell   | ular_compon       | ent"           |               |                  |                |            |
| 13 | GO:0002181,-0 | .03810093 | 20693606,1    | 1569514840  | 06886e-1  | L9,"count_h | ealthy","co  | unt_Bacterial | ","count_he  | ealthy_vs_cou | int_Bacteria  | ",1.584076930  | 50556e-16,1.5  | 840769365055 | 6e-16,"DOW    | N","cytoplas   | mic translatio    | n ","biologic  | al_process"   |                  |                |            |
| 14 | GO:0002523,0  | 023114444 | 1882249,0.0   | 0003785611  | 7758251   | 5,"count_h  | ealthy","cou | nt_Bacterial  | ',"count_he  | althy_vs_cou  | nt_Bacterial  | ,0.041922866   | 8791931,0.0419 | 22866879193  | L,"UP","leuko | ocyte migrati  | ion involved i    | n inflammat    | ory response  | ","biological_p  | rocess"        |            |
| 15 | GO:0003677,-0 | .00756672 | 112782535,    | 6.04018722  | 122731e-  | -06,"count_ | healthy","co | ount_Bacteria | al","count_h | nealthy_vs_co | unt_Bacteria  | al",0.00162448 | 678105187,0.0  | 016244867810 | 5187,"DOWN    | I","DNA bind   | ling ","molecu    | lar_function   | 1"            |                  |                |            |
| 16 | GO:0003684,-0 | .01749675 | 78040983,0    | .0001152234 | 45961685  | 57,"count_h | nealthy","co | unt_Bacterial | l","count_he | ealthy_vs_cou | int_Bacteria  | ",0.01684835   | 614461,0.0168  | 48354614461, | "DOWN","da    | maged DNA      | binding ","mo     | lecular_fun    | ction"        |                  |                |            |
| 17 | GO:0003697,-0 | .01432607 | 51411014,0    | .000245320: | 18727888  | 33,"count_h | nealthy","co | unt_Bacteria  | l","count_he | ealthy_vs_cou | int_Bacteria  | ",0.030358944  | 672339,0.0303  | 58944672339, | "DOWN","sir   | gle-strande    | d DNA binding     | ;,"molecul     | ar_function"  |                  |                |            |
| 18 | GO:0003723,-0 | .01275350 | 94249421,2    | 442288570   | 54503e-3  | 35,"count_h | ealthy","co  | unt_Bacterial | ","count_he  | ealthy_vs_cou | int_Bacteria  | ",1.226110272  | 03262e-31,1.2  | 261102720326 | 2e-31,"DOWI   | N","RNA bin    | ding ","molec     | ular_functio   | n"            |                  |                |            |
| 19 | GO:0003735,-0 | .05036584 | 97515445,9    | 1339975338  | 87608e-3  | 36,"count_h | ealthy","co  | unt_Bacterial | ","count_he  | ealthy_vs_cou | int_Bacteria  | ",6.878356842  | 88538e-32,6.8  | 783568428853 | 8e-32,"DOWI   | N","structura  | al constituent    | of ribosome    | ","molecula   | r_function"      |                |            |
| 20 | GO:0003779,0  | 003304484 | 06071434,7    | .105361755  | 685201e-( | 05,"count_H | nealthy","co | unt_Bacteria  | l","count_h  | ealthy_vs_cou | unt_Bacteria  | ",0.01091978   | 09596824,0.010 | 919780959682 | 4,"UP","actir | n binding ","  | molecular_fu      | nction"        |               |                  |                |            |
| 21 | GO:0003899,-0 | .03056236 | 93815985,3    | .0760358623 | 31981e-0  | )5,"count_h | ealthy","co  | unt_Bacterial | ","count_he  | ealthy_vs_cou | int_Bacteria  | ",0.005205413  | 04746052,0.00  | 520541304746 | 052,"DOWN"    | ,"DNA-direc    | ted 5'-3' RNA     | polymerase     | activity ","m | olecular_functi  | on"            |            |
| 22 | GO:0004519,-0 | .02360422 | 71437218,0    | .0002363678 | 85821460  | 05,"count_h | nealthy","co | unt_Bacteria  | l","count_he | ealthy_vs_cou | int_Bacteria  | ",0.02966613   | 9380847,0.029  | 666135938084 | 7,"DOWN","    | endonucleas    | se activity ","n  | nolecular_fu   | inction"      |                  |                |            |
| 23 | GO:0004674,0  | 003769290 | 38023568,6    | .366518588  | 805597e-0 | 07,"count_l | nealthy","co | unt_Bacteria  | l","count_h  | ealthy_vs_cou | unt_Bacteria  | 1",0.00023197  | 521412555,0.00 | 023197521412 | 2555,"UP","pr | otein serine   | /threonine ki     | nase activity  | ","molecula   | r_function"      |                |            |
| 24 | GO:0004676,0  | 003945549 | 09882275,2    | .249776855  | 616967e-0 | 05,"count_H | nealthy","co | unt_Bacteria  | l","count_h  | ealthy_vs_cou | unt_Bacteria  | ",0.00424745   | 279179484,0.00 | 424745279179 | 484,"UP","3-  | phosphoino     | sitide-depend     | dent protein   | kinase activi | ty ","molecular  | _function"     |            |
| 25 | GO:0004677,0  | 003945549 | 09882275,2    | .249776855  | 516967e-( | 05,"count_H | nealthy","co | unt_Bacteria  | l","count_h  | ealthy_vs_cou | unt_Bacteria  | ",0.00424745   | 279179484,0.00 | 424745279179 | 484,"UP","DI  | NA-depende     | ent protein kir   | nase activity  | ","molecular  | function"        |                |            |
| 26 | GO:0004679,0  | 00376135  | 68682045,3    | .335372019  | 28766e-0  | 05,"count_l | nealthy","co | unt_Bacteria  | l","count_h  | ealthy_vs_cou | unt_Bacteria  | ",0.00558155   | 77583239,0.00  | 558155977583 | 239,"UP","AI  | MP-activated   | d protein kina    | se activity ", | "molecular_f  | unction"         |                |            |
| 27 | GO:0004694,0  | 003945549 | 09882275,2    | .249776855  | 516967e-0 | 05,"count_l | nealthy","co | unt_Bacteria  | l","count_h  | ealthy_vs_cou | unt_Bacteria  | 1",0.00424745  | 279179484,0.00 | 424745279179 | 484,"UP","et  | ukaryotic tra  | nslation initia   | tion factor 2  | alpha kinase  | activity ","mole | ecular_funct   | ion"       |
| 28 | GO:0004711,0  | 003945549 | 09882275,2    | .249776855  | 516967e-0 | 05,"count_l | nealthy","co | unt_Bacteria  | l","count_h  | ealthy_vs_cou | unt_Bacteria  | 1",0.00424745  | 279179484,0.00 | 424745279179 | 484,"UP","ril | bosomal pro    | tein S6 kinase    | activity ","n  | nolecular_fu  | nction"          |                |            |
| 29 | GO:0005634,-0 | .00773071 | 390233566,    | 1.961896359 | 995156e-  | -29,"count_ | healthy","co | ount_Bacteria | al","count_h | nealthy_vs_co | unt_Bacteria  | al",5.90962421 | .544608e-26,5. | 909624215446 | 08e-26,"DOV   | /N","nucleu    | s ","cellular_o   | omponent"      |               |                  |                |            |
| 30 | GO:0005654,-0 | .00772828 | 357250891,    | 6.499016323 | 30308e-2  | 24,"count_h | ealthy","co  | unt_Bacterial | ","count_he  | ealthy_vs_cou | int_Bacteria  | ",1.398309783  | 44524e-20,1.3  | 983097834452 | 4e-20,"DOWI   | N","nucleop    | lasm ","cellula   | ar_compone     | nt"           |                  |                |            |
|    |               |           | -             |             |           |             |              |               |              |               |               |                |                |              |               |                |                   |                |               |                  |                |            |

"GANGO\_significant\_results\_2025-05-09.csv" file

| BIOFunctional         |   |
|-----------------------|---|
| ♠ НОМЕ                |   |
| GANGO Data Explorer   |   |
| E KEGG                | < |
| Z Gene Ontologies     | < |
| ≫ Filter              |   |
| ≫ Functional Analysis |   |
| ≫ Network Analysis    |   |
| ≫ BarPlot             |   |
| <b>B</b> HELP         |   |

BIOFUNCTIONAL

The program is also capable of analyzing KEGG, but in this example we will focus on Gene Ontologies.

## 3. BioFunctional: Gene Ontology Analysis

- Gene Ontologies (Input): BioFunctional uses the output file from GANGO (or a manually created file) containing gene ontologies: "GANGO\_significant\_results\_2025-05-09.csv"
- **Column Selection:** BioFunctional automatically selects essential columns from the input file to guarantee the proper operation of the different algorithms. You can select additional columns of your interest for filtering and visualization in subsequent steps.
- **Download Preprocessed Files (OUTPUT):** Download the preprocessed data. This is an intermediate step to prepare the data for functional análisis: "filtered\_data\_2025-05-13.csv"

| BIOFunctional       | =          |                   |                                    |               |             |                              |          |                                                                   |                    |
|---------------------|------------|-------------------|------------------------------------|---------------|-------------|------------------------------|----------|-------------------------------------------------------------------|--------------------|
| 🏫 НОМЕ              | Filter     | Data              |                                    |               |             |                              |          |                                                                   |                    |
| GANGO Data Explorer | Uploa      | CSV File          |                                    |               |             |                              |          |                                                                   |                    |
| LE KEGG K           | Brow       | se GANGO_         | significant_results_2025-05-07.csv |               |             |                              |          |                                                                   |                    |
| ₩Gene Ontologies <  |            |                   |                                    |               |             | Upload                       | complete |                                                                   |                    |
| >> Filter           | Select     | additional filter | columns:                           |               |             |                              |          |                                                                   |                    |
|                     |            | lue_corrected     |                                    |               |             |                              |          |                                                                   |                    |
|                     | D FDF      | t                 |                                    |               |             |                              |          |                                                                   |                    |
| ≫ BarPlot           |            |                   |                                    |               |             |                              |          |                                                                   |                    |
| <b>B</b> HELP       | <b>±</b> 0 | ownload Processe  | ed File                            |               |             |                              |          |                                                                   |                    |
|                     |            |                   |                                    |               |             |                              |          |                                                                   |                    |
|                     | Filter     | ed Data           |                                    |               |             |                              |          |                                                                   |                    |
|                     | Show       | 10 v entries      |                                    |               |             |                              |          |                                                                   | Search:            |
|                     |            | ONTOLOGY          | ¢ EA_VALUE ¢                       | GROUP_1       | GROUP_2     | GROUP                        | UP_DOWN  | ONT_NAME                                                          | ONT_DESCRIPTION    |
|                     | 1          | GO:000082         | 0.00351085825693131                | count_Mammals | count_Fungi | count_Mammals_vs_count_Fungi | UP       | G1/S transition of mitotic cell cycle                             | biological_process |
|                     | 2          | GO:000086         | 0.000929660548487841               | count_Mammals | count_Fungi | count_Mammals_vs_count_Fungi | UP       | G2/M transition of mitotic cell cycle                             | biological_process |
|                     | 3          | GO:0000131        | 0.0161011941447655                 | count_Mammals | count_Fungi | count_Mammals_vs_count_Fungi | UP       | incipient cellular bud site                                       | cellular_component |
|                     | 4          | GO:0000307        | 0.00435189822842124                | count_Mammals | count_Fungi | count_Mammals_vs_count_Fungi | UP       | cyclin-dependent protein kinase holoenzyme complex                | cellular_component |
|                     | 5          | GO:0000749        | 0.0186929075229834                 | count_Mammals | count_Fungi | count_Mammals_vs_count_Fungi | UP       | response to pheromone triggering conjugation with cellular fusion | biological_process |
|                     | 6          | GO:0004693        | -0.00259171337821795               | count_Mammals | count_Fungi | count_Mammals_vs_count_Fungi | DOWN     | cyclin-dependent protein serine/threonine kinase activity         | molecular_function |
|                     | 7          | GO:0005543        | 0.0161011941447655                 | count_Mammals | count_Fungi | count_Mammals_vs_count_Fungi | UP       | phospholipid binding                                              | molecular_function |

BioFunctional pre-selects essential columns from the input file. You can select additional columns for filtering and visualization in subsequent steps.

## DOWNLOAD PREPROCESS FILES: "filtered\_data\_2025-05-13.csv"

| A  | 1 *         |          | × v      | $f_X$    | ONTOLOGY     | ,"EA_VA   | LUE", "GR  | OUP_1","G   | ROUP_2",  | 'GROUP",' | UP_DOW           | N","ONT_   | NAME","ONT      | _DESCRIPTIO     | N"              |               |                |               |              |                |          |
|----|-------------|----------|----------|----------|--------------|-----------|------------|-------------|-----------|-----------|------------------|------------|-----------------|-----------------|-----------------|---------------|----------------|---------------|--------------|----------------|----------|
|    | A           | В        |          | с        | D            |           | E          | F           | G         |           | - I              | 1.1        | 1               | к               | L               | м             | N              | 0             | P            | Q              | R        |
| 1  | ONTOLOGY,   | EA VAL   | UE", "GR | OUP 1"   | "GROUP 2",   | GROUP     | ","UP DO   | WN","ONT    | NAME","   | ONT DES   | RIPTION'         |            |                 |                 |                 |               |                |               |              |                |          |
| 2  | GO:0000049. | -0.02069 | 93548355 | 1545."0  | ount healthy | "."count  | Bacteria   | I","count   | healthy v | count B   | acterial"."      | DOWN".     | tRNA binding    | z","molecular   | r function"     |               |                |               |              |                |          |
| 3  | GO:0000387. | -0.03190 | 02821235 | 3485."co | ount healthy | "."count  | Bacteria   | I"."count   | healthy v | count B   | acterial"."      | DOWN"      | "spliceosomal   | snRNP assen     | nbly ","biolog  | ical process  |                |               |              |                |          |
| 4  | GO:0000398. | -0.02566 | 52018185 | 3156."co | ount healthy | "."count  | Bacteria   | il"."count  | healthy v | count B   | acterial".'      | DOWN".     | mRNA splicin    | ng, via spliceo | some ","biolo   | gical proce   | ss"            |               |              |                |          |
| 5  | GO:0000462. | -0.03190 | 02821235 | 3485."0  | ount healthy | "."count  | Bacteria   | I"."count   | healthy v | count B   | acterial".       | DOWN".     | maturation o    | f SSU-rRNA fr   | om tricistron   | c rRNA trans  | cript (SSU-rRM | VA. 5.8S rRN/ | A. LSU-rRNA) | ","biological  | process" |
| 6  | GO:0000463. | -0.02844 | 11147841 | 4554."0  | ount healthy | "."count  | Bacteria   | I"."count   | healthy y | count B   | acterial"."      | DOWN".     | maturation o    | f I SU-rRNA fr  | om tricistroni  | c rRNA trans  | cript (SSU-rRN | A. 5.85 rRN4  | ALISU-rRNA)  | ", "biological | process" |
| 7  | GO:0000723. | -0.01798 | 36536759 | 5952."co | ount healthy | "."count  | Bacteria   | il"."count  | healthy v | count B   | acterial".'      | DOWN".     | 'telomere ma    | intenance "."   | biological pr   | ocess"        |                |               | i i          |                |          |
| 8  | GO:0000724. | -0.01569 | 99932940 | 1571."co | ount healthy | "."count  | Bacteria   | il"."count  | healthy v | count B   | ,<br>acterial".' | DOWN".     | double-stran    | d break repai   | r via homolos   | ous recomb    | ination "."bio | logical proce | ess"         |                |          |
| 9  | GO:0000978. | -0.00746 | 53329450 | 12145."  | ount health  | v"."cour  | t Bacter   | ial","count | healthy   | s count   | Bacterial"       | "DOWN"     | "RNA polyme     | erase II cis-re | ulatory regio   | n sequence    | specific DNA   | binding "."m  | olecular fur | nction"        |          |
| 10 | GO:000981.  | -0.00810 | 13987694 | 74756."  | ount health  | v"."cour  | t Bacter   | ial","count | healthy   | s count   | Bacterial"       | "DOWN"     | "DNA-bindin     | g transcriptio  | n factor activ  | ty, RNA poly  | merase II-spe  | cific "."mole | cular functi | on"            |          |
| 11 | 60:0001650  | -0.01330 | 0233700  | 6064."co | ount healthy | "."count  | Bacteria   | d"."count   | healthy y | count B   | acterial".       | DOWN"      | fibrillar cente | er"."cellular   | component"      | .,,           |                | ,             | _            |                |          |
| 12 | GO:0002102. | 0.01060  | 11607984 | 623."co  | unt healthy  | "count    | Bacteria   | "."count h  | ealthy vs | count Ba  | cterial"."       | UP"."pod   | osome "."cellu  | ular compon     | ent"            |               |                |               |              |                |          |
| 13 | GO:0002181. | -0.03810 | 0932069  | 3606."0  | ount healthy | "."count  | Bacteria   | I"."count   | healthy y | count B   | acterial".       | DOWN".     | cytoplasmic t   | translation "." | biological pr   | ocess"        |                |               |              |                |          |
| 14 | 60:0002523  | 0.02311  | 44481882 | 249."co  | unt healthy! | "count    | Bacterial  | "."count h  | ealthy vs | count Ba  | cterial"."       | UP","leuk  | ocyte migratio  | on involved i   | n inflammato    | ry response   | "biological    | process"      |              |                |          |
| 15 | 60:0003677  | -0.00756 | 56721127 | 82535."  | ount health  | v"."cour  | t Bacter   | al"."count  | healthy   | s count   | Bacterial"       | "DOWN"     | "DNA bindin     | g","molecula    | r function"     | ,,            | /              |               |              |                |          |
| 16 | GO:0003684  | -0.01749 | 96757804 | 0983 "0  | unt healthy  | " "count  | Bacteria   | I" "count   | healthy y | count B   | acterial"        | DOWN"      | damaged DN      | A hinding " "   | nolecular fu    | oction"       |                |               |              |                |          |
| 17 | GO:0003697. | -0.01432 | 26075141 | 1014."co | ount healthy | "."count  | Bacteria   | I"."count   | healthy y | count B   | acterial".       | DOWN".     | 'single-strand  | led DNA bind    | ing ", "molecu  | lar function  |                |               |              |                |          |
| 18 | 60:0003723  | -0.0127  | 53509424 | 9421."0  | ount healthy | "."count  | Bacteria   | d"."count   | healthy v | count B   | acterial"."      | DOWN"      | RNA binding     | "."molecular    | function"       | -             |                |               |              |                |          |
| 19 | 60:0003735  | -0.05036 | 55849751 | 5445 "0  | ount healthy | " "count  | Bacteria   | d"."count   | healthy v | count B   | acterial"        | DOWN"      | structural cor  | stituent of ri  | hosome " "m     | olecular fur  | ction"         |               |              |                |          |
| 20 | GO:0003779. | 0.00330  | 44840607 | 1434."0  | ount healthy | ","coun   | Bacteria   | al", "count | healthy y | s count E | acterial".       | "UP", "act | in binding "."r | molecular fu    | nction"         |               |                |               |              |                |          |
| 21 | GO:0003899. | -0.03056 | 52369381 | 5985."0  | ount healthy | "."count  | Bacteria   | I"."count   | healthy y | count B   | acterial".       | DOWN".     | DNA-directer    | d 5'-3' RNA po  | lymerase act    | vity "."mole  | cular function | n"            |              |                |          |
| 22 | 60:0004519  | -0.02360 | 14227143 | 7218."0  | ount healthy | "."count  | Bacteria   | d"."count   | healthy v | count B   | acterial"."      | DOWN"      | endonucleas     | e activity "."n | nolecular fur   | ction"        | _              |               |              |                |          |
| 23 | GO:0004674  | 0.00376  | 92903802 | 3568 "0  | ount health  | /" "coun  | Bacteri    | al" "count  | healthy y | s count P | lacterial"       | "UP" "ord  | tein serine/th  | preonine kina   | se activity "   | molecular f   | unction"       |               |              |                |          |
| 24 | 60:0004676  | 0.00394  | 55490988 | 2275 "0  | ount health  | /" "coun  | Barteri    | al" "count  | healthy y | s count P | lactorial"       | "IIP" "3-n | hosphoinositi   | ide-denende     | nt protein kin  | ase activity  | "molecular     | function"     |              |                |          |
| 25 | 60:0004677  | 0.00394  | 55490988 | 2275 "0  | ount health  | /" "coun  | Barteri    | al" "count  | healthy y | s count P | lactorial"       | "IIP" "DN  | A-dependent     | protein kina    | e activity " "  | nolecular fi  | nction"        | anotion       |              |                |          |
| 26 | 60:0004679  | 0.00376  | 13516868 | 2045."0  | ount health  | /"."coun  | t Bacteriu | al","count  | healthy v | s count P | lacterial".      | "UP"."AN   | P-activated n   | rotein kinase   | activity "."m   | olecular fun  | rtion"         |               |              |                |          |
| 27 | GO:0004694  | 0.00394  | 55490988 | 2275 "0  | ount health  | /" "coun  | t Bacteria | al" "count  | healthy v | s count P | lacterial"       | "UP" "eul  | arvotic transl  | ation initiatio | on factor 2aln  | ha kinase art | ivity " "moler | ular functio  | in"          |                |          |
| 28 | 60:0004711  | 0.00394  | 55490988 | 2275 "0  | ount health  | /" "coun  | t Barteri: | al" "count  | healthy v | s count P | lactorial"       | "UP" "rib  | osomal protei   | in S6 kinase a  | rtivity " "mole | a kinase aci  | ion"           | .unar_runctio |              |                |          |
| 20 | 60:0005634  | -0.00773 | 30713902 | 33566 "  | ount health  | v" "cour  | t Barter   | ial" "count | healthy i | s count   | Ractorial"       | "DOWN"     | "nucleus " "c   | ellular como    | onent"          | .conor_ronec  |                |               |              |                |          |
| 20 | 60:0005654  | -0.00773 | 28283572 | 50891 "  | ount health  | w" "cour  | t Bacter   | ial" "count | healthy   | is count  | Bactorial"       | "DOWN"     | "nucleonlass    | n " "cellular i | component"      |               |                |               |              |                |          |
| 21 | GO:0005656  | -0.02793 | 22569051 | 5067 "0  | ount healthu | " "count  | - Pactoria | d" "count   | healthy u | count P   | actorial"        | DOWN"      | PNA polymer     | rase III compl  | ex " "cellular  | component     |                |               |              |                |          |
| 32 | 60:0005681  | -0.02148 | 33005603 | 5787 "0  | ount healthy | " "count  | Bactoria   | d" "count   | healthy v | count B   | acterial"        | DOWN"      | spliceosomal    | complex " "c    | ex , central    | onent"        |                |               |              |                |          |
| 33 | 60:0005682  | -0.02783 | 22568951 | 5067 "0  | ount healthy | " "count  | Bacteria   | d" "count   | healthy w | count B   | actorial"        | DOWN"      | "US snRNP " "   | cellular.com    | onent"          | onen          |                |               |              |                |          |
| 34 | GO:0005684  | -0.0314  | 75587512 | 0923 "co | ount healthy | " "count  | Bacteria   | d" "count   | healthy v | count B   | acterial" '      | DOWN"      | "U2-type splic  | eosomal com     | nlex " "cellul  | ar compone    | nt"            |               |              |                |          |
| 35 | 60:0005685  | -0.02844 | 11147841 | 4554 "0  | ount healthy | " "count  | Bacteria   | d" "count   | healthy y | count B   | acterial"        | DOWN"      | "U1 snRNP " "   | cellular com    | onent"          | ar_compone    |                |               |              |                |          |
| 36 | GO:0005686. | -0.03056 | 52369381 | 5985."cc | ount healthy | "."count  | Bacteria   | d"."count   | healthy y | count B   | acterial".       | DOWN".     | "U2 snRNP "."   | cellular com    | onent"          |               |                |               |              |                |          |
| 37 | 60:0005689  | -0.02955 | 57683854 | 7302."0  | ount healthy | ", "count | Bacteria   | d"."count   | healthy v | count B   | acterial".       | DOWN".     | U12-type spli   | iceosomal co    | molex "."cellu  | ilar compon   | ent"           |               |              |                |          |
| 38 | GO:0005730  | -0.0130  | 57071825 | 9853."m  | ount healthy | ","count  | Bacteria   | I","count   | healthy v | count B   | acterial"        | DOWN"      | "nucleolus " "  | cellular com    | ponent"         | acompon       |                |               |              |                |          |
| 39 | GO:0005737. | -0.00552 | 20133957 | 4334."0  | ount healthy | "."count  | Bacteria   | d","count   | healthy y | count B   | acterial".       | DOWN".     | cytoplasm "."   | cellular com    | ponent"         |               |                |               |              |                |          |
| 40 | GO:0005739. | -0.0130  | 72945728 | 2131."co | ount healthy | "."count  | Bacteria   | I"."count   | healthy v | count B   | acterial".       | DOWN".     | mitochondrig    | on "."cellular  | component"      |               |                |               |              |                |          |

## 4. Functional Analysis

- Input: Use the preprocessed file obtained in the previous step: "filtered\_data\_2025-05-13.csv"
- **Process:** BioFunctional analyzes the Gene Ontology terms and determines their hierarchies for each group in your data.
- Output: The tool adds columns to the table, indicating the GO term hierarchies:" go.csv"
- **Download Processed File:** Download the processed file, which now includes GO term hierarchy information.

| BIOFunctional                                                               | =                                   |
|-----------------------------------------------------------------------------|-------------------------------------|
| <b>Н</b> ОМЕ                                                                | Functional Analysis                 |
| GANGO Data Explorer                                                         | Upload File                         |
| L≣ KEGG <                                                                   | Browse filtered_data_2025-05-13.csv |
| ≫ Filter<br><b>≫ Functional Analysis</b><br>≫ Network Analysis<br>≫ HeatMap | Lownload Processed File             |
| ⊠ Gene Ontologies <                                                         |                                     |
| <b>B</b> HELP                                                               | € Cear Data                         |

GET THE HIERARCHIES OF THE GENE ONTOLOGIES AND INDICATE THEM IN THE TABLE FOR EACH GROUP:

| <b>П</b> НОМЕ         | Fund  | ctional Analysis                 |            |         |                    |                                                                                          |                      |               |                 |                |                                  |
|-----------------------|-------|----------------------------------|------------|---------|--------------------|------------------------------------------------------------------------------------------|----------------------|---------------|-----------------|----------------|----------------------------------|
| GANGO Data Explorer   | Uplos | ad File                          |            |         |                    |                                                                                          |                      |               |                 |                |                                  |
| LEE. KEGG K           | Bro   | wsefiltered_data_2025-05-13.csv  |            |         |                    |                                                                                          |                      |               |                 |                |                                  |
| Z Gene Ontologies <   |       |                                  |            |         |                    | Upload complete                                                                          |                      |               |                 |                |                                  |
| 30 Eilter             | *     | Download Processed File          |            |         |                    |                                                                                          |                      |               |                 |                |                                  |
| > Functional Analysis |       |                                  |            |         |                    |                                                                                          |                      |               |                 |                |                                  |
| >> Network Analysis   | Show  | 10 v entries                     |            |         |                    |                                                                                          |                      |               |                 |                | Search:                          |
| ≫ BarPlot             |       | GROUP                            | ONTOLOGY   | UP DOWN | ONT DESCRIPTION    | ONT NAME                                                                                 | EA VALUE             | GROUP 1       | GROUP 2         | first ancestor | first ancestor name              |
| BHELP                 | 1     | count healthy vs count Bacterial | 60.000049  | DOWN    | molecular function | 19NA binding                                                                             | 0.0206935483551545   | count healthy | count Racterial | 60:0005488     | binding                          |
|                       | -     | count healthy as count Barterial | 60-000387  | DOWN    | biological percess | enlineersmal exPMP accombin                                                              | 0.0319028212353485   | count healthu | court Bacterial | 60-0009987     | callular opposes                 |
|                       | -     | count healthy us count Basterial | 00.0000388 | DOWN    | biological process | aprocessment and a collectronic statements                                               | 0.0356630181853156   | count healthu | count Bastedal  | 60.00000000    | callular process                 |
|                       | -     | count_memory_vii_count_bacterial | 00.000.000 | DOWN    | biological process | menter apriling, ma aprilanzarine                                                        | 0.02100201010101010  | count_health  | Count_Databala  | 00.00000007    | - Bular process                  |
|                       | -     | count_nearby_vs_count_bacterial  | 00000492   | DOWN    | biological_process | maturation of SSU-rena from tricitonic rena transcript (SSU-rena, 5.65 rena, LSU-rena)   | -0.0319020212353465  | count_nealthy | count_bacteriat | 60:0009987     | cellular process                 |
|                       | 3     | count_neariny_vs_count_bacterial | 000000465  | DOWN    | biological_process | maturation of LSO-rene from tricistronic rene transcript (SSO-rene, S.65 rene, LSO-rene) | -010504411410414334  | count_nearthy | count_bactenat  | 00:0003381     | cenurar process                  |
|                       | 6     | count_healthy_vs_count_Bacterial | G0:0000723 | DOWN    | biological_process | telomere maintenance                                                                     | -0.0179865367595952  | count_healthy | count_Bacterial | GO:0009987     | cellular process                 |
|                       | 7     | count_healthy_vs_count_Bacterial | G0:000724  | DOWN    | biological_process | double-strand break repair via homologous recombination                                  | -0.0156999329401571  | count_healthy | count_Bacterial | GO:0009987     | cellular process                 |
|                       | 8     | count_healthy_vs_count_Bacterial | GO:0000978 | DOWN    | molecular_function | RNA polymerase II cis-regulatory region sequence-specific DNA binding                    | -0.00746332945012145 | count_healthy | count_Bacterial | G0:0005488     | binding                          |
|                       | 9     | count_healthy_vs_count_Bacterial | GO:000981  | DOWN    | molecular_function | DNA-binding transcription factor activity, RNA polymerase II-specific                    | -0.00810398769474756 | count_healthy | count_Bacterial | GO:0140110     | transcription regulator activity |
|                       | 10    | count_healthy_vs_count_Bacterial | GO:0001650 | DOWN    | cellular_component | fibrillar center                                                                         | -0.0133002337006064  | count_healthy | count_Bacterial | GO:0110165     | cellular anatomical structure    |
|                       | Show  | ing 1 to 10 of 141 entries       |            |         |                    |                                                                                          |                      |               | Previous        | 1 2 3          | 4 5 15 Next                      |
|                       |       | Clear Data                       |            |         |                    |                                                                                          |                      |               |                 |                |                                  |

DOWNLOAD PROCESSED FILE: go.csv

| A1     | ~         |         | < √ fx       | GROUP,"ONT        | OLOGY","UP    | _DOWN","O     | NT_DESCRIPT     | ION","ONT_1     | NAME","E     | A_VALUE","     | GROUP_1","GI     | GROUP_2"    | "first_anc   | estor","first_ | ancestor_nar   | ne"            |                  |                 |               |               |                 |   |
|--------|-----------|---------|--------------|-------------------|---------------|---------------|-----------------|-----------------|--------------|----------------|------------------|-------------|--------------|----------------|----------------|----------------|------------------|-----------------|---------------|---------------|-----------------|---|
|        | А         | В       | с            | D                 | E             | F             | G               | н               | 1.1          | - L            | ј к              | ĸ           | L            | м              | N              | 0              | Р                | Q               | R             | s             | т               |   |
| 1 GRC  | UP,"ON    | OLOGY'  | ,"UP_DOWN"   | ,"ONT_DESCRIPT    | ION","ONT_N   | NAME","EA_    | VALUE","GRO     | UP_1","GROU     | JP_2","firs  | st_ancestor'   | ","first_ancest  | stor_name   | e"           |                |                |                |                  |                 |               |               |                 |   |
| 2 cou  | nt_health | y_vs_co | unt_Bacteria | l,"GO:0000049","  | DOWN","mol    | lecular_func  | tion","tRNA b   | inding ",-0.0   | 206935483    | 551545,"cou    | unt_healthy",'   | ,"count_B   | acterial","  | GO:0005488",   | "binding"      |                |                  |                 |               |               |                 |   |
| 3 cou  | nt_health | y_vs_co | unt_Bacteria | I,"GO:0000387","I | DOWN","biol   | logical_proce | ss","spliceos   | omal snRNP      | assembly     | ",-0.031902    | 8212353485,"c    | count_he    | althy","cou  | int_Bacterial  | ","GO:000998   | 7","cellular   | process"         |                 |               |               |                 |   |
| 4 cou  | nt_health | y_vs_co | unt_Bacteria | l,"GO:0000398","  | DOWN","biol   | logical_proci | ss","mRNA s     | olicing, via sp | liceosom     | e ",-0.02566   | 20181853156,     | ,"count_h   | ealthy","co  | ount_Bacteri   | al","GO:0009   | 987","cellula  | ar process"      |                 |               |               |                 |   |
| 5 cou  | nt_health | y_vs_co | unt_Bacteria | l,"GO:0000462","  | DOWN","biol   | logical_proce | ess","maturat   | ion of SSU-rR   | NA from t    | tricistronic r | RNA transcrip    | pt (SSU-rR  | NA, 5.8S rF  | RNA, LSU-rRN   | A) ",-0.03190  | 2821235348     | 5,"count_heal    | thy","count_B   | acterial","GO | :0009987","c  | ellular process |   |
| 6 cou  | nt_health | y_vs_co | unt_Bacteria | l,"GO:0000463","  | DOWN","biol   | logical_proce | ss","maturat    | ion of LSU-rR   | NA from t    | ricistronic r  | RNA transcrip    | pt (SSU-rR  | NA, 5.8S rF  | INA, LSU-rRN   | A) ",-0.02844  | 11478414554    | 4,"count_heal    | thy","count_B   | acterial","GO | :0009987","o  | Ilular process  | • |
| 7 cou  | nt_health | y_vs_co | unt_Bacteria | l,"GO:0000723","  | DOWN","biol   | logical_proce | ss","telomer    | e maintenan     | ce ",-0.01   | 79865367595    | 5952,"count_h    | healthy",   | count_Bac    | terial","GO:0  | 009987","cel   | lular proces   | s"               |                 |               |               |                 |   |
| 8 cou  | nt_health | y_vs_co | unt_Bacteria | l,"GO:0000724","  | DOWN","biol   | logical_proce | ess","double-   | strand break    | repair via   | homologou      | is recombinat    | tion ",-0.0 | 156999329    | 401571,"cour   | nt_healthy","  | count_Bacte    | erial","GO:000   | 9987","cellula  | r process"    |               |                 |   |
| 9 cou  | nt_health | y_vs_co | unt_Bacteria | l,"GO:0000978","  | DOWN","mol    | lecular_func  | tion","RNA po   | lymerase II o   | is-regulat   | tory region s  | sequence-spe     | ecific DNA  | binding ",   | -0.007463329   | 45012145,"co   | ount_health    | y","count_Bac    | terial","GO:00  | 05488","bind  | ing"          |                 |   |
| 10 cou | nt_health | y_vs_co | unt_Bacteria | l,"GO:0000981","  | DOWN","mol    | lecular_func  | tion","DNA-bi   | nding transc    | ription fac  | ctor activity, | , RNA polyme     | erase II-sp | ecific ",-0. | 008103987694   | 474756,"coun   | t_healthy",'   | "count_Bacter    | ial","GO:01401  | 10","transcri | otion regulat | or activity"    |   |
| 11 cou | nt_health | y_vs_co | unt_Bacteria | l,"GO:0001650","  | DOWN","cell   | ular_compoi   | nent","fibrilla | r center ",-0.  | 013300233    | 37006064,"ci   | ount_healthy'    | ","count    | Bacterial",  | "GO:0110165    | ","cellular ar | natomical str  | ructure"         |                 |               |               |                 |   |
| 12 cou | nt_health | y_vs_co | unt_Bacteria | l,"GO:0002102","  | UP","cellular | _component    | ","podosome     | ",0.01060116    | 507984623    | ,"count_hea    | althy","count_   | _Bacteria   | l","GO:011   | 0165","cellul  | ar anatomica   | l structure"   |                  |                 |               |               |                 |   |
| 13 cou | nt_health | y_vs_co | unt_Bacteria | l,"GO:0002181","  | DOWN","biol   | logical_proce | ess","cytoplas  | mic translati   | on ",-0.03   | 8100932069     | 3606,"count_h    | healthy",   | 'count_Bac   | terial","GO:   | 009987","cel   | lular proces   | s"               |                 |               |               |                 |   |
| 14 cou | nt_health | y_vs_co | unt_Bacteria | l,"GO:0002523","  | UP","biologic | al_process",  | "leukocyte m    | igration invo   | lved in in   | flammatory     | response ",0.    | 0.02311444  | 81882249,    | "count_healt   | hy","count_E   | Bacterial","G  | iO:0002376","i   | mmune syster    | m process"    |               |                 |   |
| 15 cou | nt_health | y_vs_co | unt_Bacteria | l,"GO:0003677","  | DOWN","mol    | lecular_func  | tion","DNA bi   | nding ",-0.00   | 756672112    | 2782535,"co    | unt_healthy",    | ',"count_E  | lacterial"," | GO:0005488"    | ,"binding"     |                |                  |                 |               |               |                 |   |
| 16 cou | nt_health | y_vs_co | unt_Bacteria | l,"GO:0003684","  | DOWN","mol    | lecular_func  | tion","damage   | ed DNA bind     | ing ",-0.01  | 7496757804     | 0983,"count_h    | healthy",   | "count_Ba    | cterial","GO:  | 0005488","bii  | nding"         |                  |                 |               |               |                 |   |
| 17 cou | nt_health | y_vs_co | unt_Bacteria | l,"GO:0003697","  | DOWN","mol    | lecular_func  | tion","single-  | stranded DN     | A binding    | ",-0.014326    | 0751411014,"c    | count_he    | althy","cou  | int_Bacterial  | ","GO:000548   | 8","binding    |                  |                 |               |               |                 |   |
| 18 cou | nt_health | y_vs_co | unt_Bacteria | l,"GO:0003723","  | DOWN","mol    | lecular_func  | tion","RNA bi   | nding ",-0.01   | 275350942    | 249421,"cou    | nt_healthy","    | "count_Ba   | cterial","G  | O:0005488",'   | 'binding"      |                |                  |                 |               |               |                 |   |
| 19 cou | nt_health | y_vs_co | unt_Bacteria | l,"GO:0003735","  | DOWN","mol    | lecular_func  | tion","structu  | ral constitue   | nt of ribos  | some ",-0.05   | 5036584975154    | i445,"cou   | nt_healthy   | ","count_Bac   | terial","GO:0  | 005198","str   | ructural molec   | ule activity"   |               |               |                 |   |
| 20 cou | nt_health | y_vs_co | unt_Bacteria | l,"GO:0003779","  | UP","molecul  | lar_function  | ',"actin bindir | ng ",0.003304   | 484060714    | 434,"count_    | healthy","cou    | unt_Bacte   | rial","GO:0  | 005488","bir   | iding"         |                |                  |                 |               |               |                 |   |
| 21 cou | nt_health | y_vs_co | unt_Bacteria | l,"GO:0003899","  | DOWN","mol    | lecular_func  | tion","DNA-di   | rected 5'-3' F  | RNA polyn    | nerase activ   | ity ",-0.030562  | 523693815   | 985,"count   | _healthy","o   | ount_Bacteri   | al","GO:000    | 9987","cellula   | process"        |               |               |                 |   |
| 22 cou | nt_health | y_vs_co | unt_Bacteria | l,"GO:0004519","  | DOWN","mol    | lecular_func  | tion","endonu   | uclease activ   | ity ",-0.02  | 3604227143     | 7218,"count_h    | healthy",'  | 'count_Bac   | terial","GO:0  | 003824","cat   | alytic activit | :y"              |                 |               |               |                 |   |
| 23 cou | nt_health | y_vs_co | unt_Bacteria | l,"GO:0004674","  | UP","molecul  | lar_function  | ',"protein ser  | ine/threonir    | ie kinase a  | activity ",0.0 | 037692903802     | 23568,"cc   | unt_health   | ny","count_B   | acterial","GC  | :0003824","    | catalytic activi | ty"             |               |               |                 |   |
| 24 cou | nt_health | y_vs_co | unt_Bacteria | l,"GO:0004676","  | UP","molecul  | lar_function  | ',"3-phosphoi   | nositide-dep    | pendent p    | rotein kinas   | se activity ",0. | .00394554   | 909882275    | ,"count_heal   | thy","count_   | Bacterial","   | GO:0003824",'    | catalytic activ | ity"          |               |                 |   |
| 25 cou | nt_health | y_vs_co | unt_Bacteria | l,"GO:0004677","  | UP","molecul  | lar_function  | ',"DNA-deper    | ndent protei    | n kinase a   | ctivity ",0.00 | 0394554909883    | 32275,"coi  | unt_health   | y","count_Ba   | cterial","GO:  | :0003824","c   | atalytic activit | Y"              |               |               |                 |   |
| 26 cou | nt_health | y_vs_co | unt_Bacteria | l,"GO:0004679","  | UP","molecul  | lar_function  | ',"AMP-activa   | ted protein l   | kinase act   | ivity ",0.003  | 761351686820     | 045,"cour   | t_healthy"   | ,"count_Bact   | erial","GO:0   | 003824","cat   | alytic activity  |                 |               |               |                 |   |
| 27 cou | nt_health | y_vs_co | unt_Bacteria | l,"GO:0004694","  | UP","molecul  | lar_function  | ',"eukaryotic   | translation in  | nitiation fa | actor 2alpha   | i kinase activit | ity ",0.003 | 945549098    | 82275,"count   | _healthy","c   | ount_Bacter    | rial","GO:0003   | 824","catalytic | activity"     |               |                 |   |
| 28 cou | nt_health | y_vs_co | unt_Bacteria | l,"GO:0004711","  | UP","molecul  | lar_function  | ',"ribosomal p  | protein S6 kir  | nase activi  | ity ",0.00394  | 1554909882275    | 5,"count_   | healthy","   | count_Bacter   | rial","GO:000  | 3824","catal   | ytic activity"   |                 |               |               |                 |   |
| 29 cou | nt_health | y_vs_co | unt_Bacteria | l,"GO:0005634","  | DOWN","cell   | ular_compoi   | nent","nucleu   | s ",-0.007730   | 71390233     | 566,"count_    | healthy","cou    | unt_Bacte   | rial","GO:0  | 0110165","cel  | lular anatom   | ical structur  | e"               |                 |               |               |                 |   |
| 30 cou | nt_health | y_vs_co | unt_Bacteria | l,"GO:0005654","  | DOWN","cell   | ular_compoi   | nent","nucleo   | plasm ",-0.0    | 077282835    | 7250891,"co    | ount_healthy"    | ","count_   | Bacterial",  | "GO:0110165    | ","cellular an | atomical str   | ucture"          |                 |               |               |                 |   |
| 31 cou | nt_health | y_vs_co | unt_Bacteria | l,"GO:0005666","  | DOWN","cell   | ular_compoi   | nent","RNA pi   | olymerase III   | complex      | ",-0.0278325   | 5689515067,"c    | count_he    | althy","cou  | int_Bacterial  | ","GO:011016   | 5","cellular   | anatomical st    | ucture"         |               |               |                 |   |
| 32 cou | nt_health | y_vs_co | unt_Bacteria | l,"GO:0005681","  | DOWN","cell   | ular_compoi   | nent","spliced  | somal comp      | lex ",-0.02  | 21483005603    | 5787,"count_     | _healthy"   | "count_Ba    | cterial","GO:  | 0032991","pr   | otein-conta    | ining comple>    |                 |               |               |                 |   |
| 33 cou | nt_health | y_vs_co | unt_Bacteria | l,"GO:0005682","  | DOWN","cell   | ular_compoi   | nent","U5 snR   | NP ",-0.0278    | 325689515    | 067,"count     | healthy","co     | ount_Bact   | erial","GO:  | 0110165","ce   | Ilular anaton  | nical structu  | re"              |                 |               |               |                 |   |
| 34 cou | nt_health | y_vs_co | unt_Bacteria | l,"GO:0005684","I | DOWN","cell   | ular_compoi   | nent","U2-typ   | e spliceoson    | nal comple   | ex ",-0.0314   | 755875120923,    | 3,"count_   | nealthy","o  | ount_Bacter    | ial","GO:0110  | 165","cellul   | ar anatomical    | structure"      |               |               |                 |   |
| 35 cou | nt_health | y_vs_co | unt_Bacteria | l,"GO:0005685","  | DOWN","cell   | ular_compoi   | nent","U1 snR   | NP ",-0.0284    | 411478414    | 1554,"count_   | healthy","co     | ount_Bact   | erial","GO:  | 0110165","ce   | Ilular anaton  | nical structu  | re"              |                 |               |               |                 |   |
| 36 cou | nt_health | y_vs_co | unt_Bacteria | l,"GO:0005686","I | DOWN","cell   | ular_compoi   | nent","U2 snR   | NP ",-0.0305    | 623693815    | 985,"count     | _healthy","coi   | ount_Bact   | erial","GO:  | 0110165","ce   | Ilular anaton  | nical structu  | re"              |                 |               |               |                 |   |
| 37 cou | nt_health | y_vs_co | unt_Bacteria | l,"GO:0005689","  | DOWN","cell   | ular_compoi   | nent","U12-ty   | pe spliceoso    | mal comp     | lex ",-0.029   | 557683854730     | 02,"count   | healthy",    | 'count_Bacte   | rial","GO:011  | .0165","cellu  | ular anatomica   | structure       |               |               |                 |   |
| 38 cou | nt_health | y_vs_co | unt_Bacteria | l,"GO:0005730","  | DOWN","cell   | ular_compoi   | nent","nucleo   | lus ",-0.0130   | 570718259    | 9853,"count    | _healthy","co    | ount_Bact   | erial","GO:  | 0110165","ce   | Ilular anator  | nical structu  | re"              |                 |               |               |                 |   |
| 39 cou | nt_health | y_vs_co | unt_Bacteria | l,"GO:0005737","I | DOWN","cell   | ular_compoi   | nent","cytopla  | asm ",-0.0055   | 20133957     | 4334,"count    | healthy","co.    | ount_Bac    | erial","GO   | :0110165","c   | ellular anator | mical structu  | ire"             |                 |               |               |                 |   |
| 40 cou | nt_health | y_vs_co | unt_Bacteria | l,"GO:0005739","  | DOWN","cell   | ular_compoi   | nent","mitoch   | iondrion ",-0   | .01307294    | 57282131,"c    | ount_healthy     | y","count   | Bacterial"   | ,"GO:011016    | 5","cellular a | natomical st   | ructure"         |                 |               |               |                 |   |

#### 5. Network Analysis

- Input: Use the ontology table FILE from the previous step: "go.csv"
- **Selection:** BioFunctional allows you to select GO terms based on:
  - GO category (Biological Process, Cellular Component, Molecular Function).
  - Hierarchy filters.
- Visualization: BioFunctional creates a network graph that represents the relationships between chosen GO terms. This allows users to examine how ontology relationships vary across different experimental groups. The tool provides extensive options for filtering and visualizing the network, such as selecting by ontology and reordering groups to highlight specific comparisons.

| BIOFunctional          | =                        |                                               |
|------------------------|--------------------------|-----------------------------------------------|
| 🟫 НОМЕ                 | Network Analysis Filters | Network                                       |
| GANGO Data Explorer    | Upload File              | GO Network                                    |
| E KEGG K               | Browse go.csv            | Salarshu first and                            |
| X Gene Ontologies <    | Upload complete          | Groups                                        |
| ≫ Filter               | Ontology Description     |                                               |
| >> Functional Analysis | fraunt -                 |                                               |
| >> BarPlot             | All groups               |                                               |
| BHELP                  | k Download Network       | A 4 4 4 4 4 4 4 4 4 4 4 4 4 4 4 4 4 4 4       |
|                        | Clear Data               |                                               |
|                        | Larrand                  |                                               |
|                        | Arrows                   |                                               |
|                        | Up-regulated             | count healthy                                 |
|                        | Down-regulated           |                                               |
|                        | reutral                  |                                               |
|                        |                          | count_Bacterial Count_Bacterial               |
|                        |                          | 2 <u>2 2 2 2 2 2 2 2 2 2 2 2 2 2 2 2 2 2 </u> |
|                        |                          | <u></u>                                       |
|                        |                          | · · · · · · · · · · · · · · · · · · ·         |
|                        |                          |                                               |
|                        |                          |                                               |

**GO Network** 

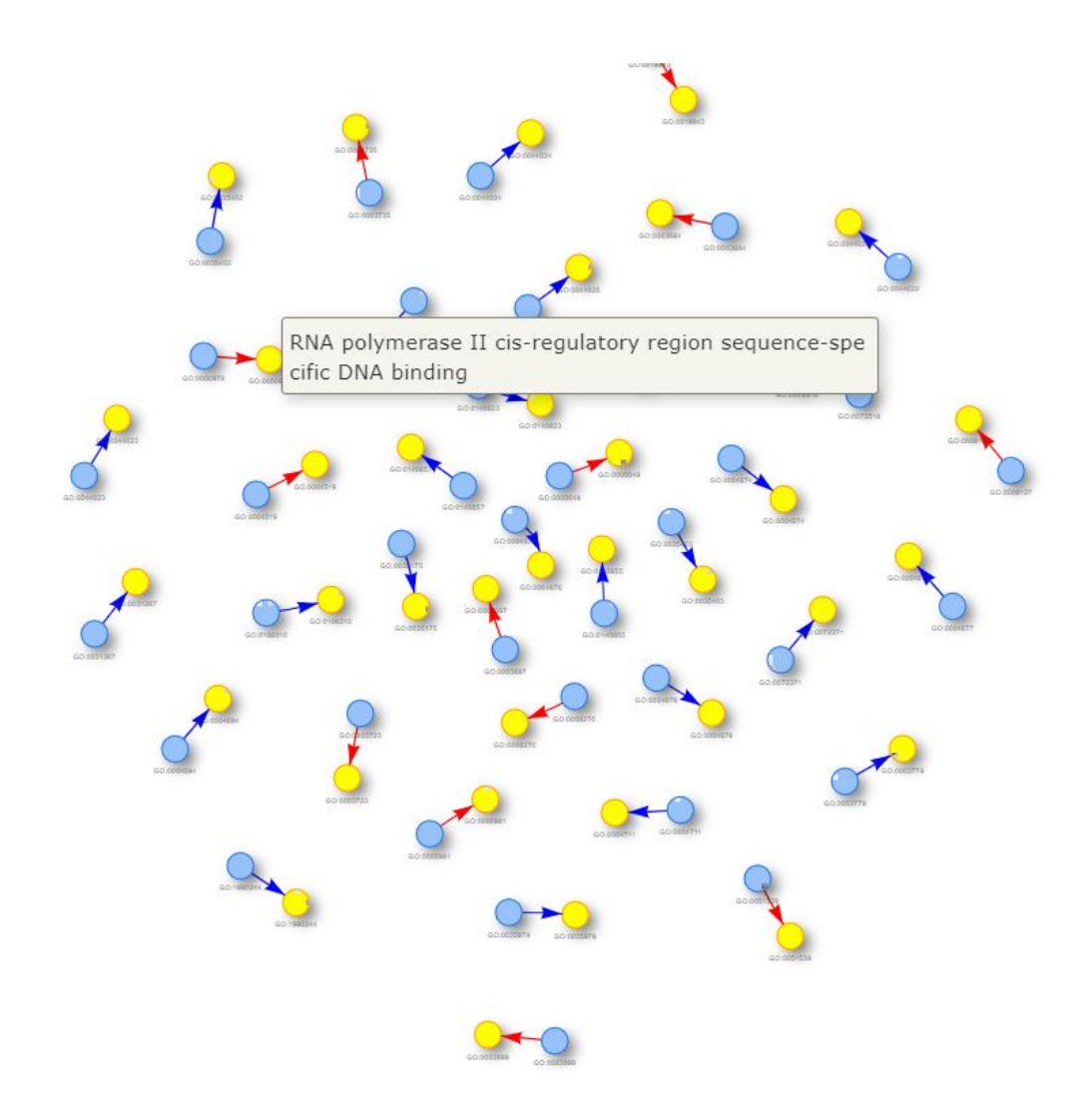

There are different options and drop-down menus to SELECT BY GO BIOLOGICAL, FUNCTION, ETC

| Upload File Browse go.csv Upload complete Ontology Description molecular_function biological_process cellular_component & Download Network Clear Data Legend ArrowsUp-regulatedDown-regulatedNeutral | Network Ana   | alysis Filters  |
|----------------------------------------------------------------------------------------------------|---------------|-----------------|
| Browse go.csv Upload complete Ontology Description molecular_function biological_process cellular_component & Download Network Clear Data Legend Arrows Up-regulated Down-regulated Neutral          | Upload File   |                 |
| Upload complete Ontology Description molecular_function biological_process cellular_component Clear Data Legend Arrows Up-regulated Down-regulated Neutral                                           | Browse        | go.csv          |
| Ontology Description   molecular_function   biological_process   cellular_component   > Download Network   Clear Data   Legend Arrows    Up-regulated    Down-regulated    Neutral                   |               | Upload complete |
| molecular_function  molecular_function  biological_process cellular_component  Download Network  Clear Data  Legend Arrows  Up-regulated Down-regulated Neutral                                      | Ontology Desc | ription         |
| molecular_function   biological_process   cellular_component   Download Network   Clear Data   Legend Arrows Up-regulated Down-regulated Neutral                                                     | molecular_fu  | nction 🔺        |
| biological_process<br>cellular_component<br>Download Network<br>Clear Data<br>Legend<br>Arrows<br>Up-regulated<br>Down-regulated<br>Neutral                                                          | molecular_fu  | nction          |
| cellular_component  Download Network  Clear Data  Legend Arrows Up-regulated Down-regulated Neutral                                                                                                  | biological_pr | ocess           |
| Download Network  Clear Data  Legend  Arrows  Up-regulated  Down-regulated  Neutral                                                                                                    | cellular_com  | ponent          |
| Clear Data Legend Arrows Up-regulated Down-regulatedNeutral                                                                                                    | 🛓 Download    | Network         |
| Legend<br>Arrows<br>Up-regulated<br>Down-regulated<br>Neutral                                                                                                    | 👕 Clear Data  |                 |
| Arrows<br>— Up-regulated<br>— Down-regulated<br>— Neutral                                                                                                    | Legend        |                 |
| Up-regulated<br>Down-regulated<br>Neutral                                                                                                    | Arrows        |                 |
| Down-regulated<br>Neutral                                                                                                    | Up-regulate   | d               |
| Neutral                                                                                                    | Down-regul    | ated            |
|                                                                                                    | Neutral       |                 |

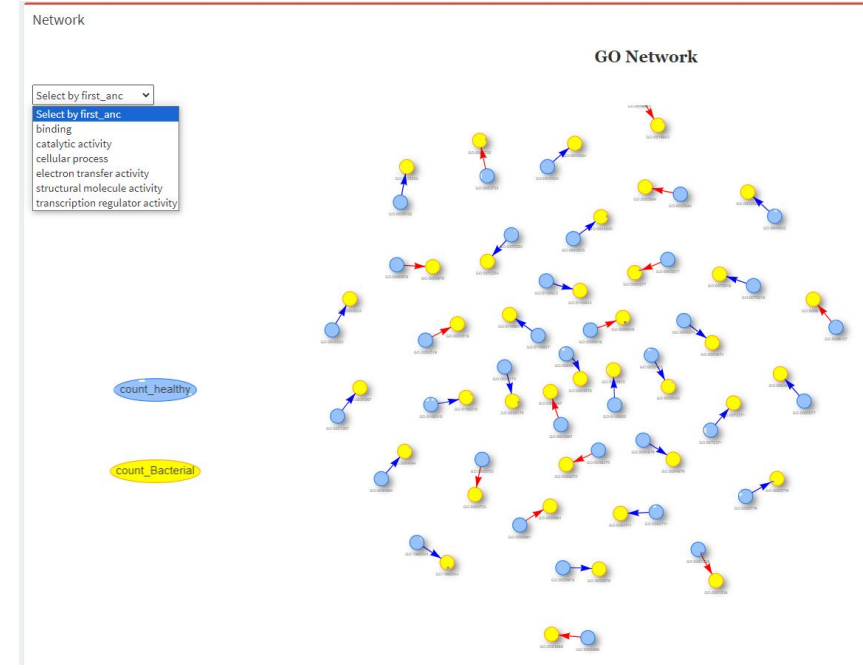

# ALSO FOR DIFFERENT HIERARCHY FILTERS

# 6. Bar Plot

• Input: Use the GO term file from the functional análisis: "go.csv"

• Visualization: BioFunctional creates a bar plot showing the enrichment of specific GO terms.

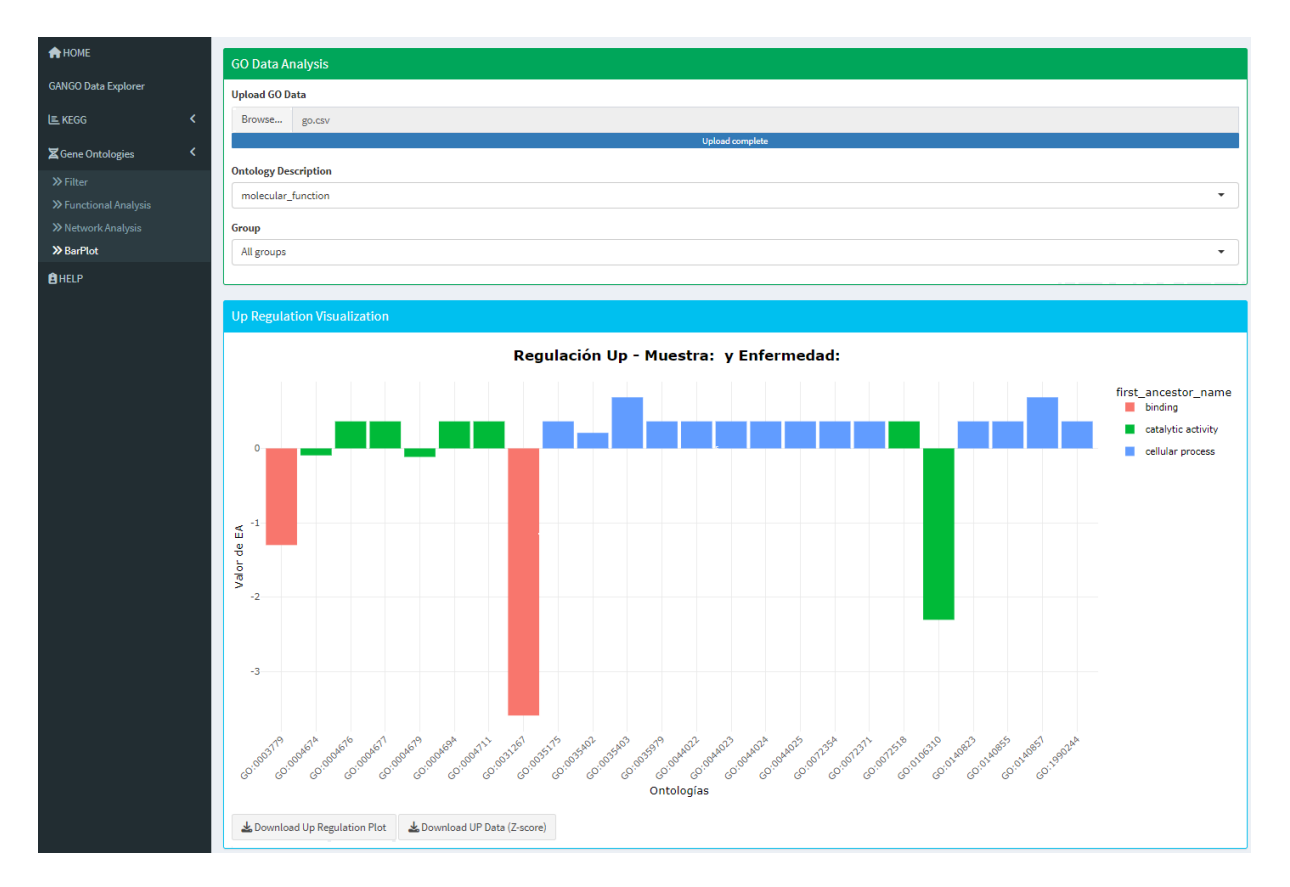

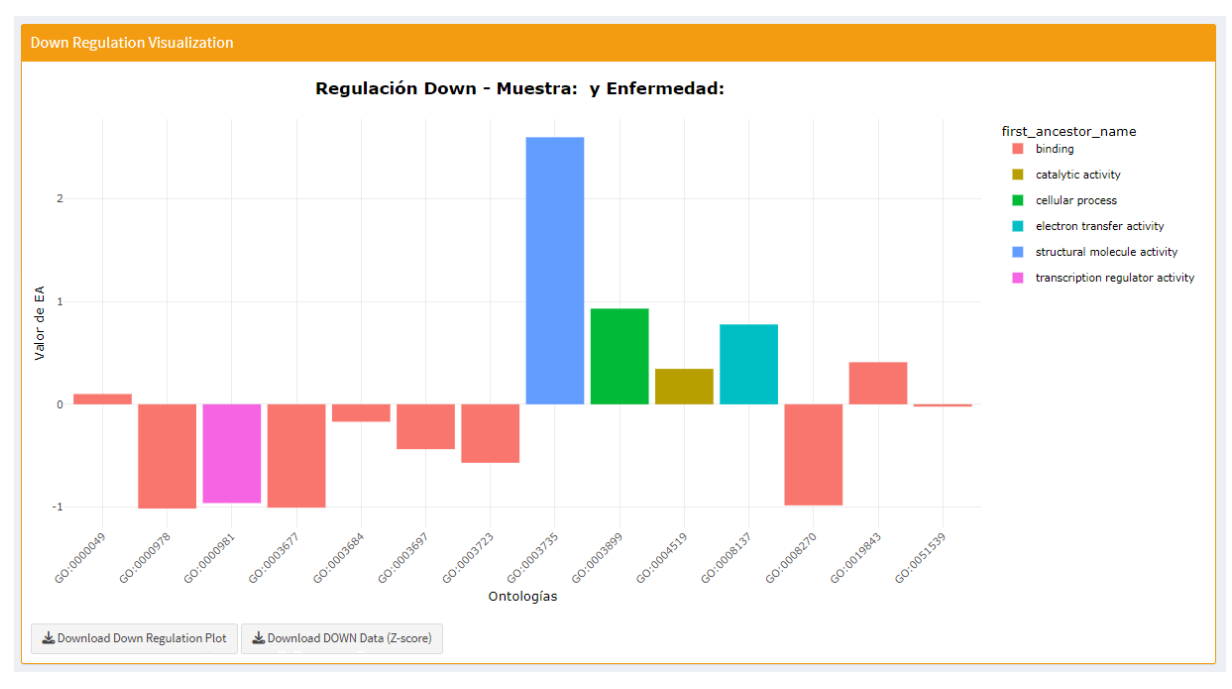

DOWNLOAD FILE: "DOWN\_data\_zscore\_2025-05-13.csv"

# 7.Interpreting Gene Ontology (GO) Data obtained in Biofunctional: Challenges and Manual Interpretation

Gene Ontology (GO) provides a structured vocabulary to describe gene functions across different organisms. It categorizes these functions into three domains:

- **Biological Process:** Describes biological objectives to which the gene contributes. (e.g., "cell cycle")
- Cellular Component: Describes where the gene product acts. (e.g., "nucleus")
- Molecular Function: Describes the gene product's biochemical activity. (e.g., "DNA binding")

## Why is GO Interpretation Difficult?

Interpreting GO data, especially after a GO enrichment analysis (identifying over-represented GO terms in a set of genes), can be challenging for several reasons:

- **Hierarchical Complexity:** GO terms are organized in a complex, hierarchical structure (a Directed Acyclic Graph, or DAG). A gene can be associated with multiple terms at different levels, making it difficult to pinpoint the most relevant functions.
- **Redundancy:** Due to the hierarchical structure, some GO terms may be redundant, with broader terms encompassing more specific ones. This can make it hard to extract precise biological insights.
- **Context Dependence:** The biological significance of a GO term can vary depending on the specific experimental context, organism, or tissue type.
- Annotation Bias: Some genes are better studied and annotated than others, leading to bias in GO term representation. Well-studied genes may show up more frequently in GO enrichment results, potentially overshadowing the roles of less-studied but equally important genes.
- Large Datasets: High-throughput experiments often generate long lists of significantly enriched GO terms, making it difficult to manually sift through and identify the most meaningful ones.

## 7.1. How to Perform Manual Interpretation

Despite these challenges, manual interpretation by experts is crucial for drawing accurate and biologically relevant conclusions. Here's how a biologist or clinician might approach it:

## 1. Prioritize Relevant GO Terms:

- Focus on the most significantly enriched GO terms (based on statistical measures like p-values or Z-values in Biofunctional using the barplots).
- Consider the specific biological question or experimental context to narrow down the list.

## 2. Navigate the GO Hierarchy:

- Use GO browsers (like AmiGO) to explore the relationships between GO terms.
- Identify parent and child terms to understand the broader and more specific functions associated with the gene set.
- Look for the "sweet spot" in the hierarchy: terms that are specific enough to be informative but not so granular that they become overwhelming.

## 3. Literature Review (Bibliography):

- Consult scientific literature (PubMed, etc.) to understand the biological functions associated with the identified GO terms.
- Investigate the genes annotated with those terms and their known roles in the relevant biological processes or disease conditions.
- Look for supporting evidence that connects the GO terms to the experimental findings.
- 4. Cross-referencing and Validation (Checking Results):
  - Compare the GO analysis results with other relevant data, such as:
    - Other functional enrichment analyses (e.g., KEGG pathway analysis).
      - Gene expression data.
      - Protein-protein interaction networks.
      - Phenotype data.
  - Validate the findings by checking if the identified GO terms align with the expected biological functions based on prior knowledge.
  - Look for consistency and convergence of evidence from multiple sources.

By combining computational analysis with expert knowledge and thorough literature review, biologists and clinicians can effectively interpret GO data and gain valuable insights into gene function and their roles in biological systems.

## 7.2-GO Term Interpretation with CURIE Technology

The GO terms of interest can also be interpreted using a novel technology developed by the BIOST3 group at the University of Barcelona, called CURIE. This technology is currently in an experimental phase and pending patent or registration. While highly efficient and requiring very few cases to be effectively utilized, it remains experimental and may be subject to potential errors or inconsistencies

The GO of interest in the plot. In this example we are interested in the GO enriched significatively in the bacteria group for biological process (Negatives, or regulation down) can be downloaded for study using option "Download DOWN DATA (Z-SCORE)" button. Obtain file: "DOWN\_data\_zscore\_2025-05-13.csv"

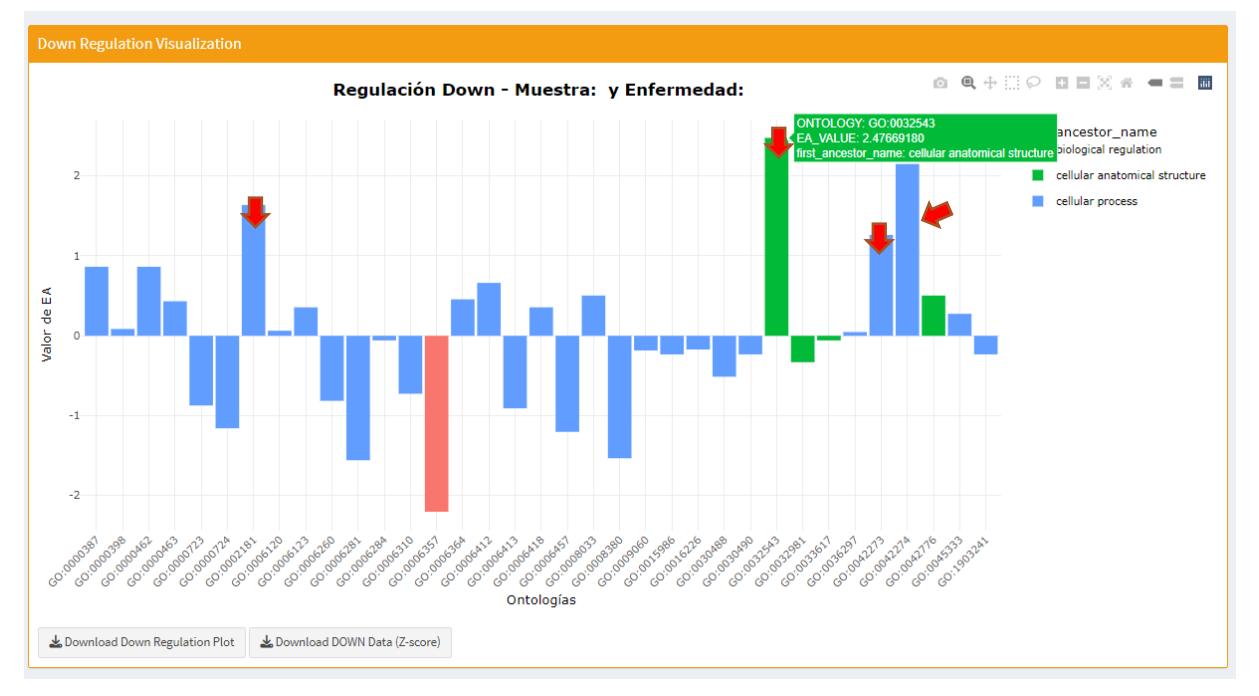

This gene ontologies can be extracted manually (expert criteria) or using an special R script (SEE "go selection.R"):

In the regulation down plot (related to bacterial infection and biological process), the displayed ontologies serve as an illustrative example of the many that were detected. It's crucial to note that users must determine the most relevant ontologies for their specific research (RED ARROWS). For instance, this could involve selecting all detected ontologies, or focusing solely on those with the most positive or negative Z-score values. The preceding graph highlights the most positively enriched ontologies, and as a further example, CURIE has interpreted one of these ontologies. It's important to understand that the actual interpretation work is far more extensive than what's shown in this brief example.

Ontologies in the regulation down plot (related to bacterial infection and biological process):

| ONTOLOGY       | ONT_DESCRIPTION    | ONT_NAME                                         |
|----------------|--------------------|--------------------------------------------------|
| 12 GO:0002181  | biological_process | cytoplasmic translation                          |
| 55 GO:0006357  | biological_process | regulation of transcription by RNA polymerase II |
| 89 GO:0032543  | biological_process | mitochondrial translation                        |
| 106 GO:0042274 | biological_process | ribosomal small subunit biogenesis               |

**GO Term Codes:** These GO terms can be converted into a comma-separated list of description codes using an R script. This is crucial for interpreting the results and use an artificial intelligence:

"cytoplasmic translation ,regulation of transcription by RNA polymerase II ,mitochondrial translation ,ribosomal small subunit biogénesis"

**EXAMPLE INTERPRETATION USING AN EXTERNAL ARTIFICIAL INTELLIGENCE (**CURIE AI) FOR GO TERMS: "cytoplasmic translation and bacterial infection"

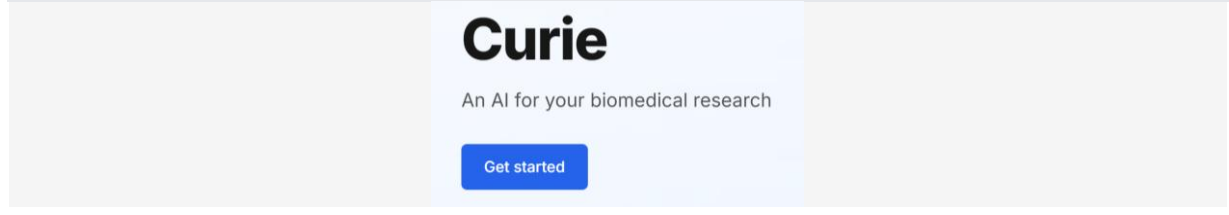

#### CURIE AI 09:42

The study of cytoplasmic translation is crucial in understanding bacterial infection mechanisms. It involves the process by which ribosomes translate messenger RNA (mRNA) into proteins, which are essential for bacterial growth, survival, and pathogenicity. During bacterial infection, pathogens employ various strategies to manipulate the host's cellular machinery, including hijacking the translation machinery for their own benefit. This can involve the production of effector proteins that modulate host cell functions or the use of virulence factors that directly damage the host. Recent studies have highlighted the role of specific bacterial proteins in interacting with host ribosomes to enhance translation efficiency. For example, the jumbophage protein interacts with both the ribosome and the phage nucleus, facilitating efficient propagation of the phage within the host cell. Additionally, the GTPase BipA plays a dual role in ribosome assembly and surface structure biogenesis in Salmonella enterica serovar Typhimurium, demonstrating the importance of translation regulation in bacterial Understanding the molecular mechanisms of cytoplasmic translation during bacterial virulence. infection provides opportunities for developing targeted therapies. Interrupting protein synthesis pathways or enhancing the immune response against bacterial pathogens could lead to novel treatment strategies. Future research should focus on elucidating the precise mechanisms by which bacteria manipulate the host's translation machinery. This knowledge will contribute to the development of new antibiotics and therapeutic interventions against bacterial infections.

### References:

- A ribosome-interacting jumbophage protein associates with the phage nucleus to facilitate efficient propagation. (PMID: 39992933)

- The dual functions of the GTPase BipA in ribosome assembly and surface structure biogenesis in Salmonella enterica serovar Typhimurium. (PMID: 40203049)

- Molecular basis for the phosphorylation of bacterial tyrosine kinase Wzc. (PMID: 40210632)

- Analysis of cytosolic mtDNA release during Staphylococcus aureus infection. (PMID: 40058964)

- Deficiency in peptidoglycan recycling promotes  $\beta$ -lactam sensitivity in <i>Caulobacter crescentus</i>. (PMID: 40066998)

Was this response helpful? Referenced Articles

A ribosome-interacting jumbophage protein associates with the phage nucleus to facilitate efficient propagation.

propagation.

PMID: 39992933DOI: 10.1371/journal.ppat.1012936

View Full Text Show Abstract

The dual functions of the GTPase BipA in ribosome assembly and surface structure biogenesis in Salmonella enterica serovar Typhimurium.

PMID: 40203049DOI: 10.1371/journal.ppat.1013047 View Full Text Show Abstract *Molecular basis for the phosphorylation of bacterial tyrosine kinase Wzc.* 

PMID: 40210632DOI: 10.1038/s41467-025-58693-7 View Full Text Show Abstract

## References

McClain, M. T., Constantine, F. J., Henao, R., Liu, Y., Tsalik, E. L., Burke, T. W., Steinbrink, J. M., Petzold, E., Nicholson, B. P., Rolfe, R., Kraft, B. D., Kelly, M. S., Saban, D. R., Yu, C., Shen, X., Ko, E. M., Sempowski, G. D., Denny, T. N., Ginsburg, G. S., & Woods, C. W. (2021). Dysregulated transcriptional responses to SARS-CoV-2 in the periphery. *Nat Commun* **12**, 1079. https://doi.org/10.1038/s41467-021-21289-y

Love, M. I., Huber, W., & Anders, S. (2014). Moderated estimation of fold change and dispersion for RNA-seq data with DESeq2. *Genome Biology*, *15*, 550. https://doi.org/10.1186/s13059-014-0550-8